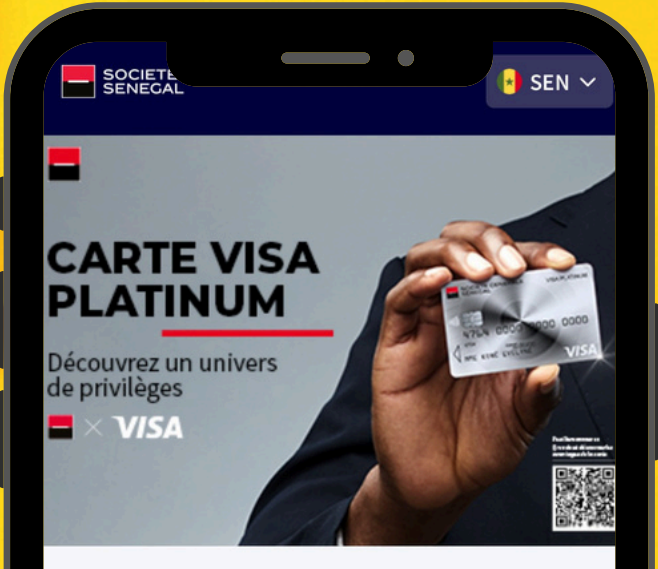

#### CARTE VISA PLATINUM.

Découvrez un univers de privilèges Avec votre carte Visa Platinum.

Déjà abonné Connect

Souscrire à SG Connect

%

Taux de change

Plus

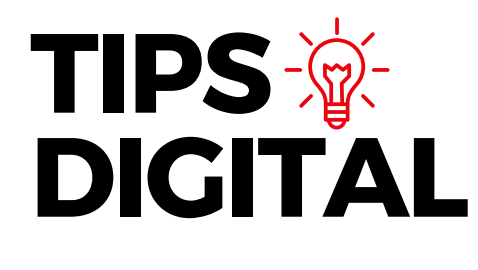

EV VE

#### **SG CONNECT** CONNAÎTRE VOTRE GESTIONNAIRE

Connaissez-vous votre gestionnaire de compte ?

Découvrez votre relevé de compte mensuel et le nom de votre gestionnaire attitré sur SG Connect.

Connectez-vous dès maintenant et rencontrez votre gestionnaire de compte.

Téléchargez l'application dès maintenant et faites-nous part de vos préoccupations en toute simplicité !

Agences/DAB

D

Demo

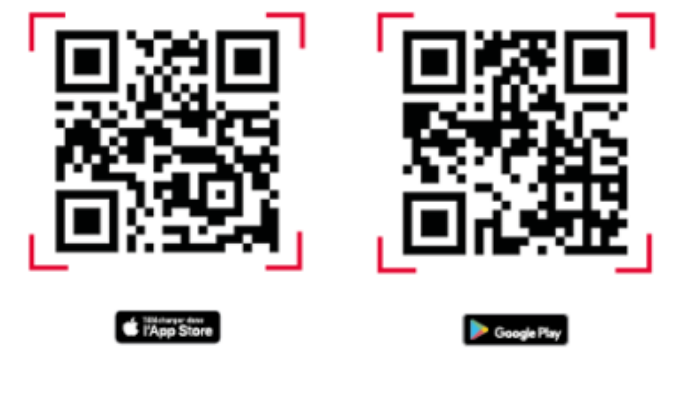

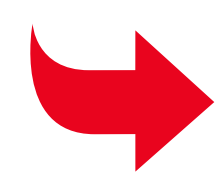

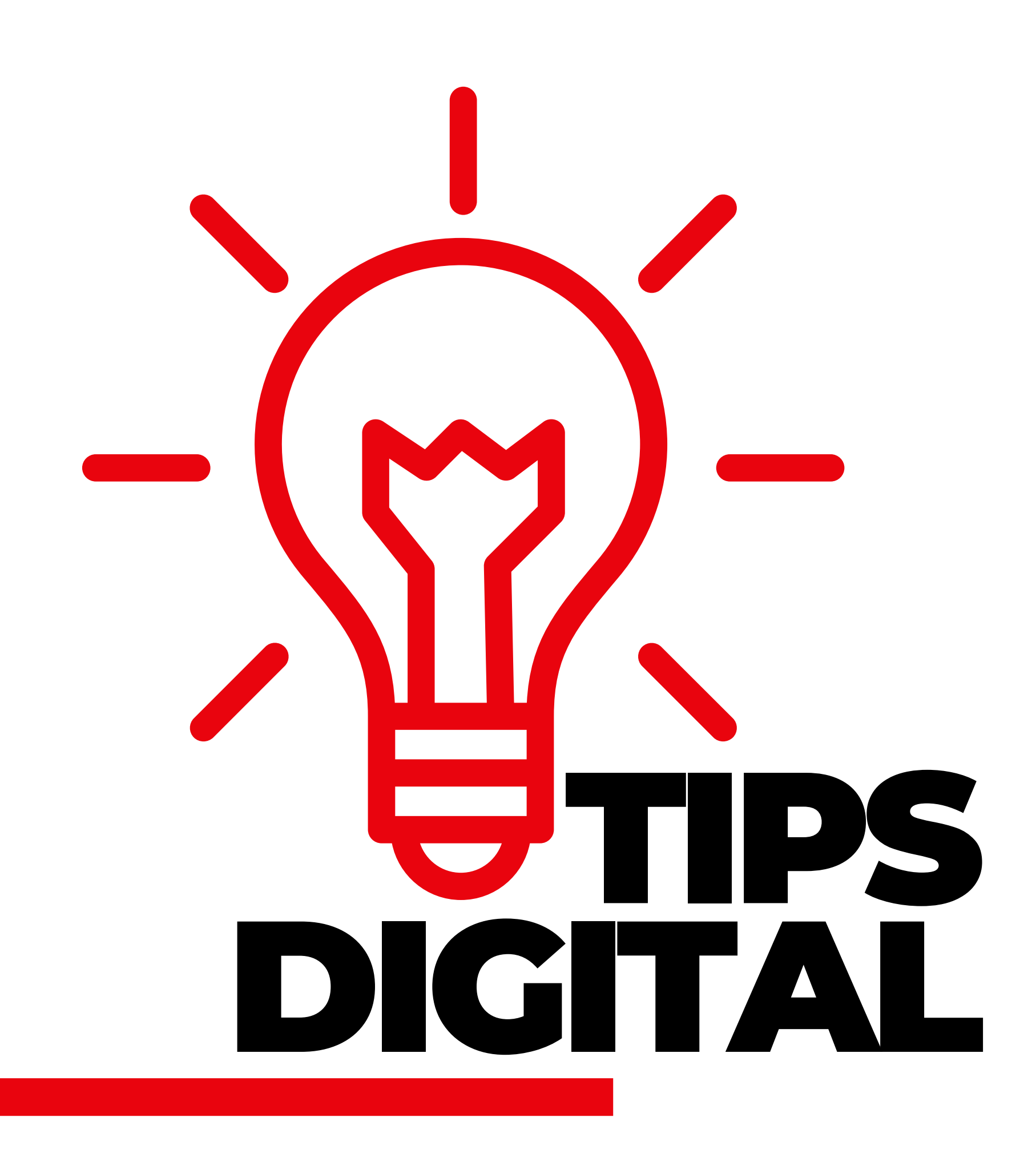

### COMMENT TROUVER VOTRE GESTIONNAIRE DE COMPTE SUR SG CONNECT ?

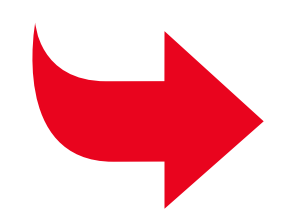

# TIPS DIGITAL

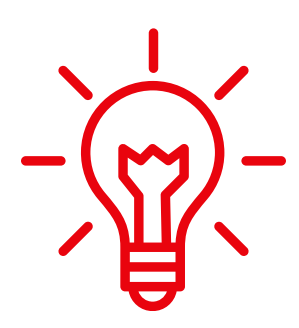

<

SOCIETE GENERALE SENEGAL

## CONNEXION

## Accédez à l'application SG Connect

# Bienvenue dans votre espace SG Connect

A https://identity.ars.socie...

C'EST VOUS

X

Veuillez renseigner votre identifiant et mot de passe

Saisissez votre identifiant \*\*\*\*088

Saisissez votre mot de passe

Se souvenir de moi

|||

Identifiez-vous

Mot de passe oublié ?

Ο

<

# TIPS DIGITAL

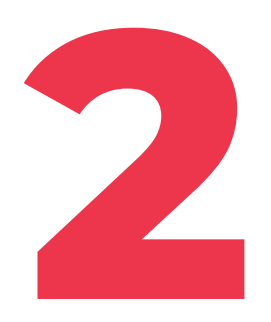

#### Cliquez sur l'icône « Plus »

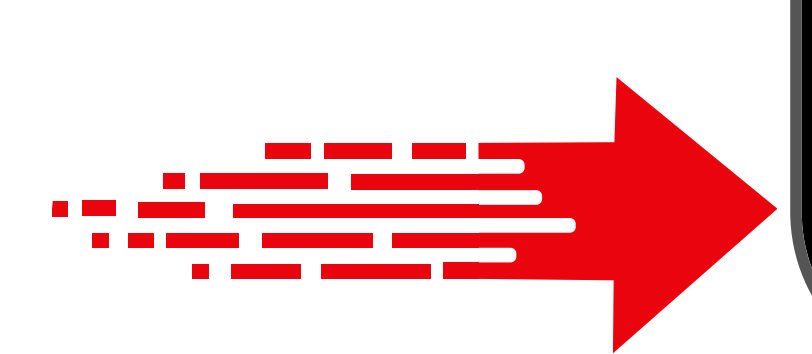

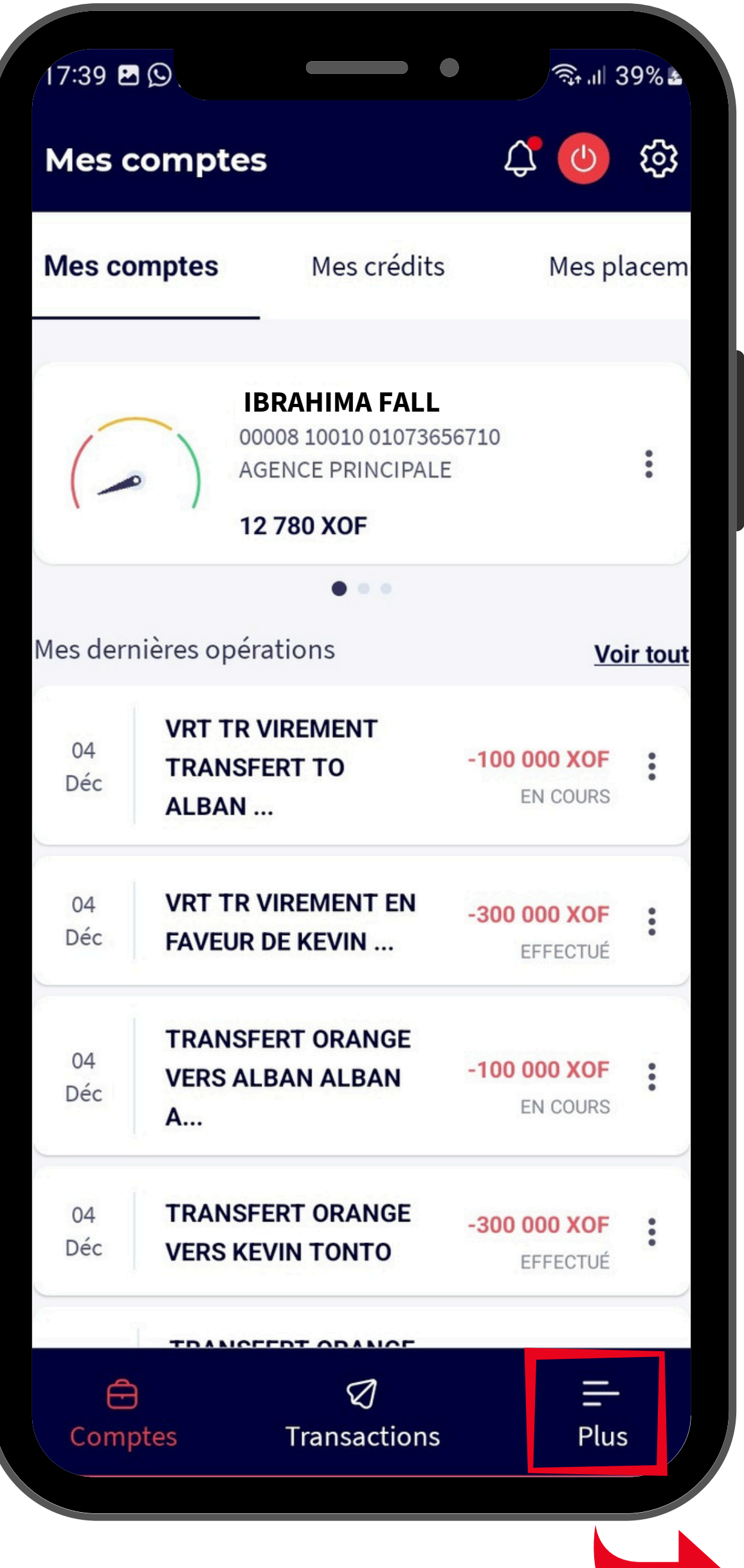

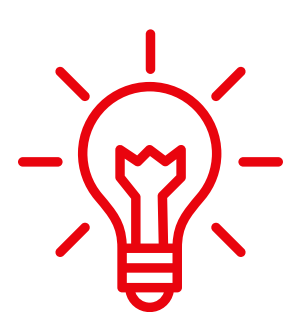

# TIPS DIGITAL

### Cliquez sur « **RIB et E-relevés** »

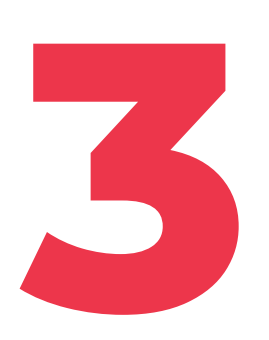

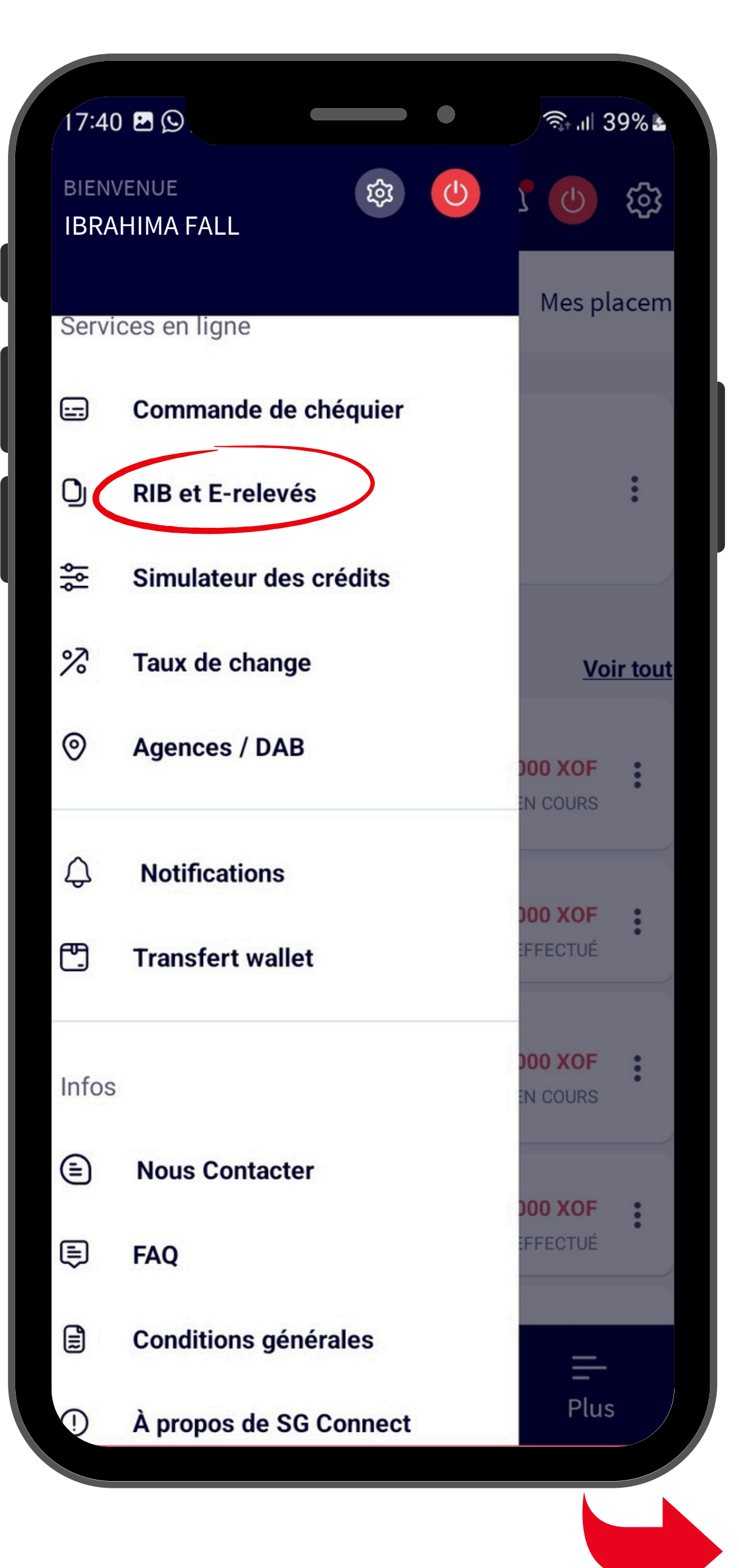

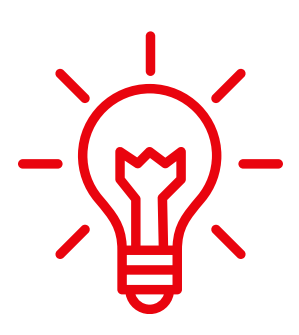

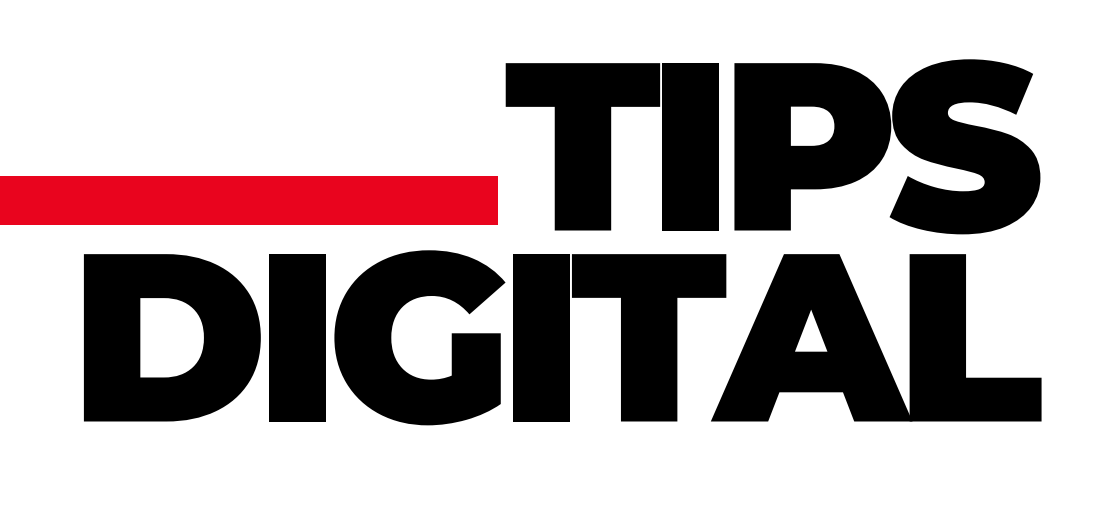

#### **Sélectionnez le document** souhaité

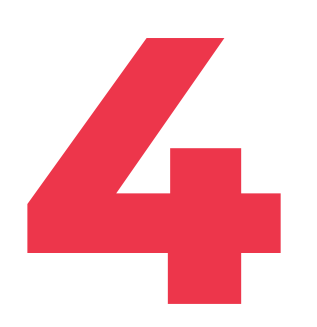

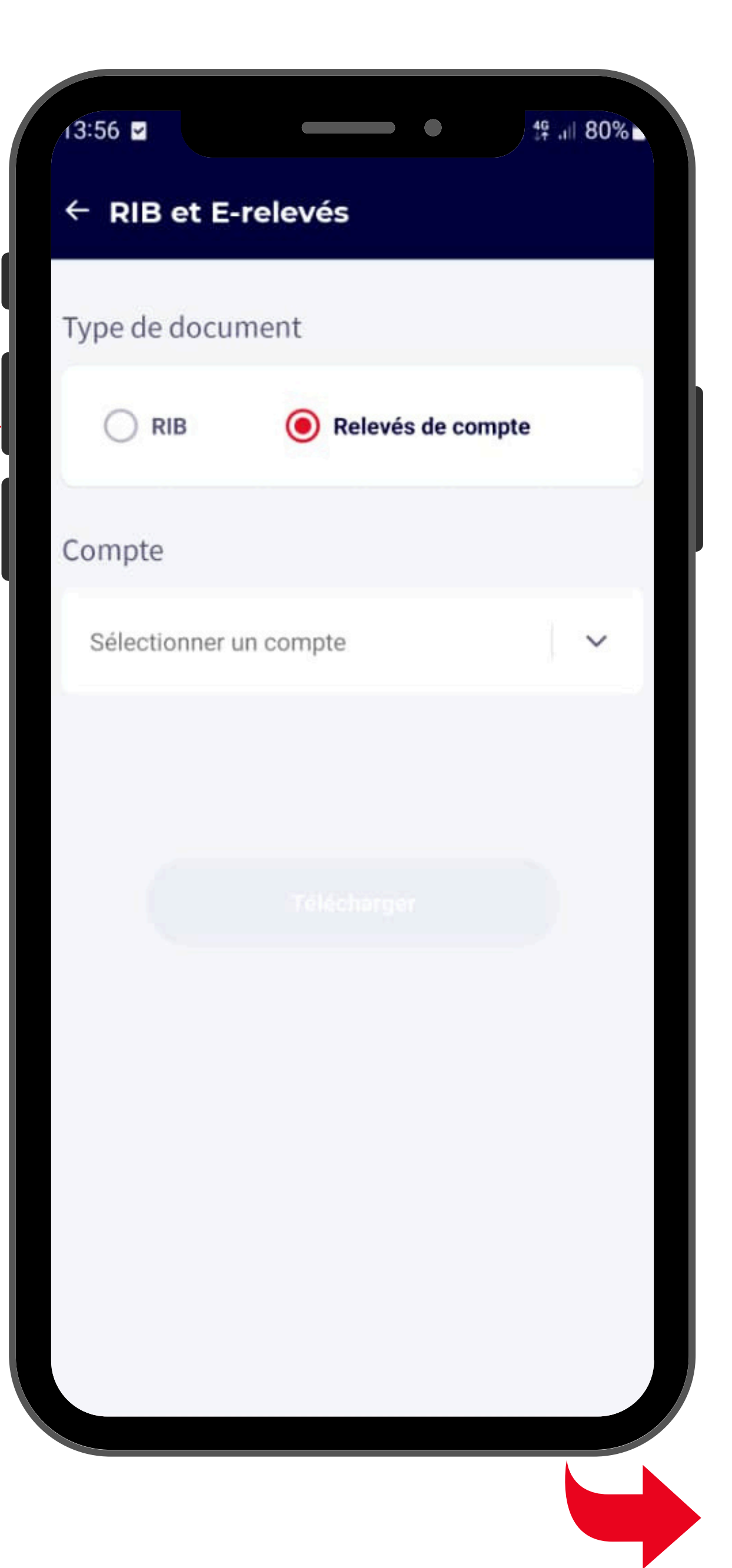

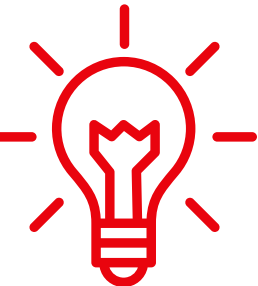

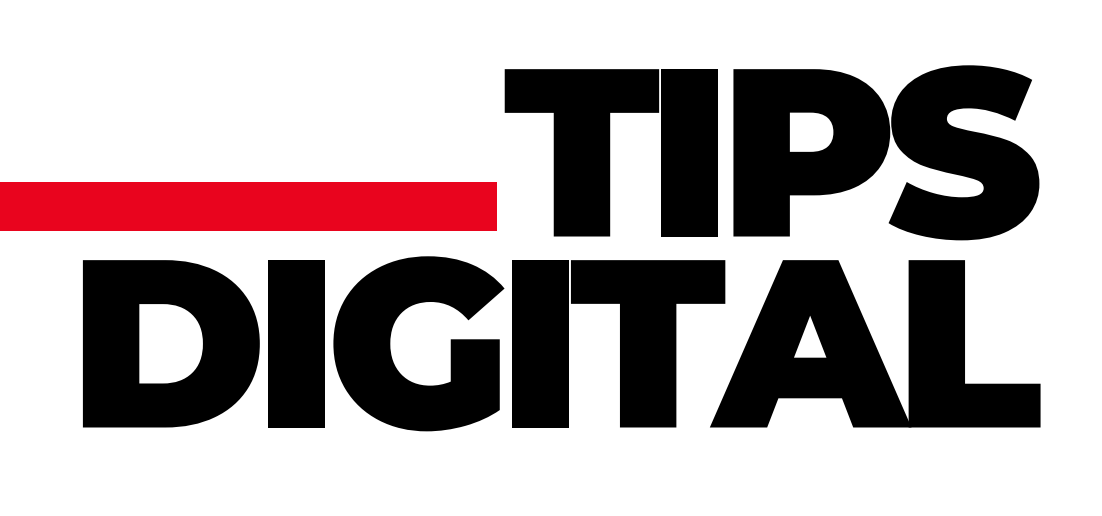

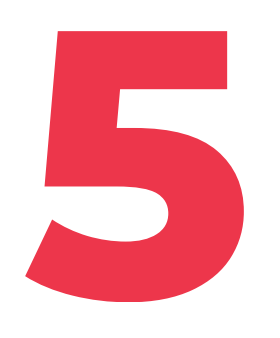

#### Sélectionnez le compte

### dont vous souhaitez obtenir le relevé

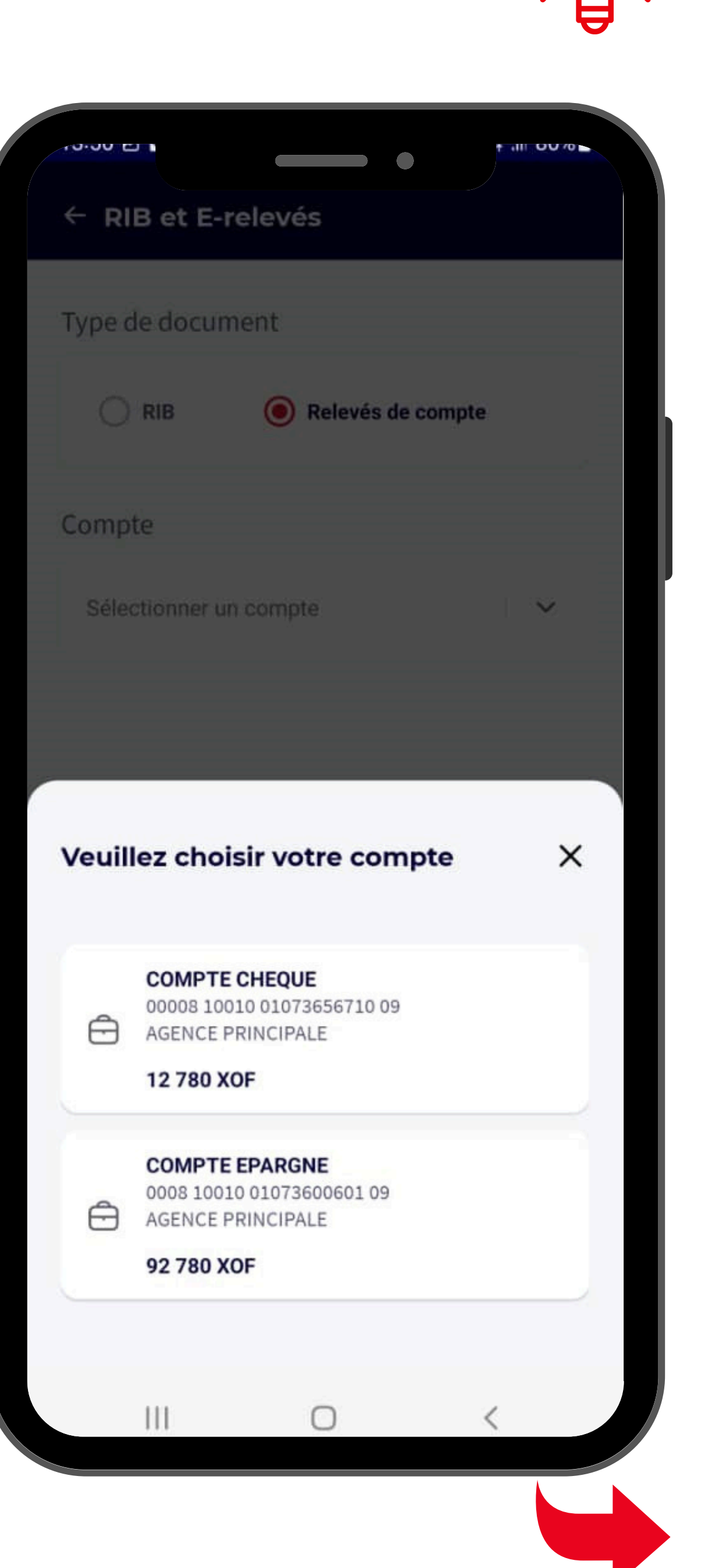

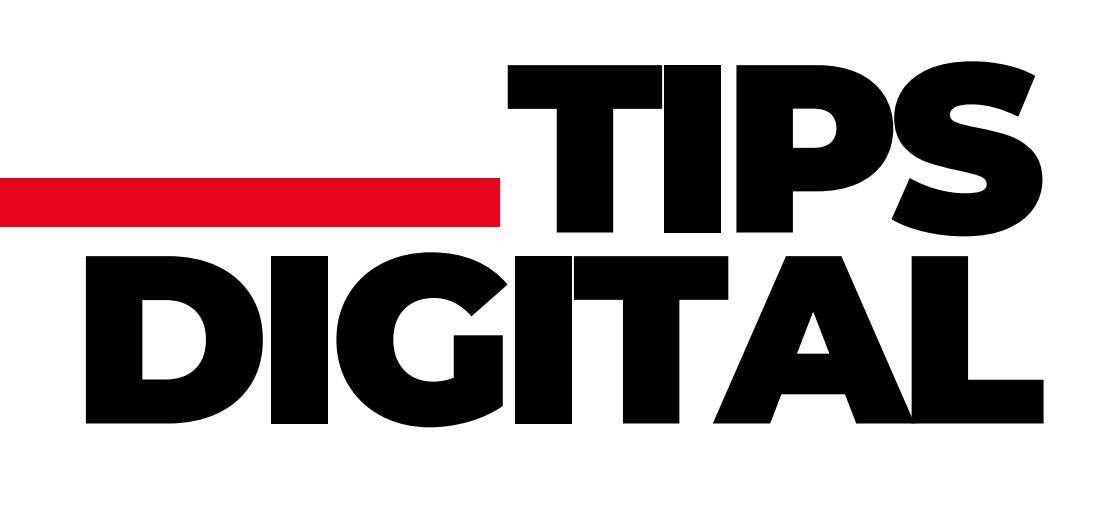

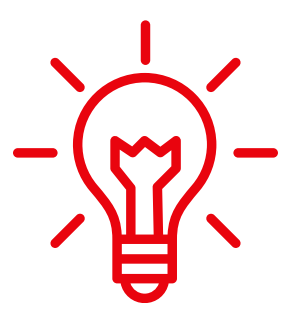

6 Sélectionnez **la période** Ensuite **Téléchargez** le document

| 09:05 🖻 🖬                                    | •                                              | tf .ıl 96% ► |
|----------------------------------------------|------------------------------------------------|--------------|
| ← RIB et E-relevés                           |                                                |              |
| Type de docum                                | ent                                            |              |
|                                              | Relevés de ce                                  | ompte        |
| Compte                                       |                                                |              |
| COMPTE<br>00008 100<br>AGENCE P<br>12 780 X0 | CHEQUE<br>10 01073656710 09<br>RINCIPALE<br>DF | ~            |
| Période                                      |                                                |              |
| Fév 2024                                     | Mar 2024                                       | Avr 2024     |
|                                              | Télécharger                                    |              |
|                                              |                                                |              |
|                                              |                                                |              |

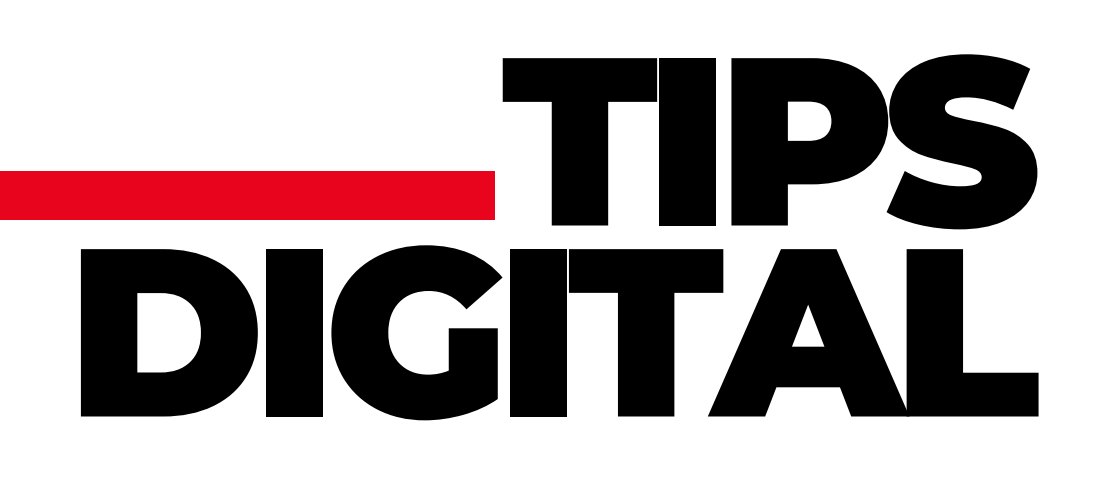

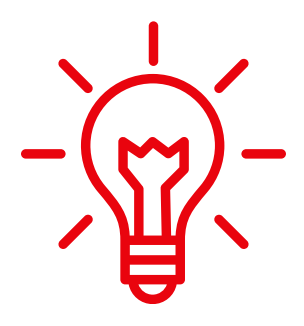

#### Découvrez le nom de votre gestionnaire de compte sur votre relevé

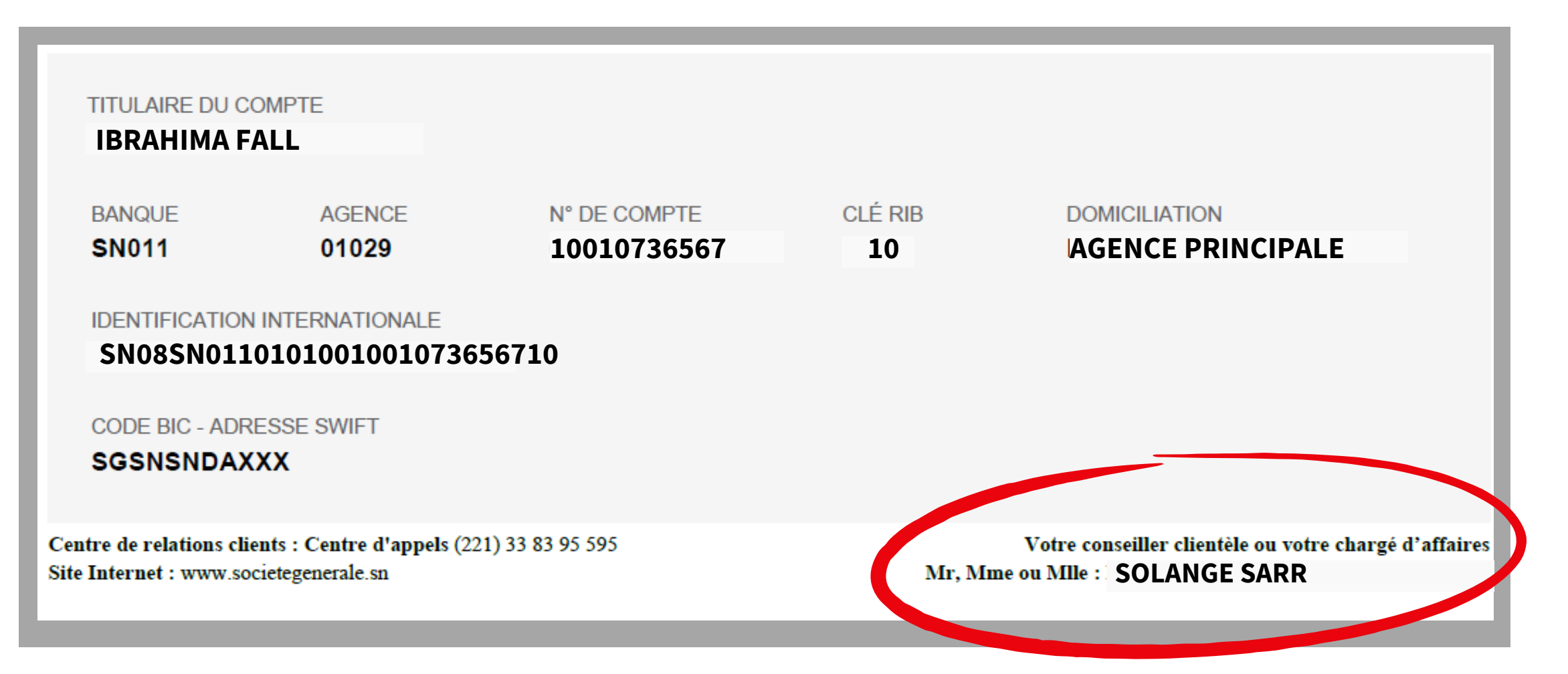

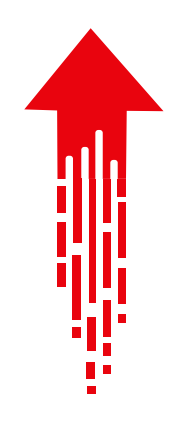

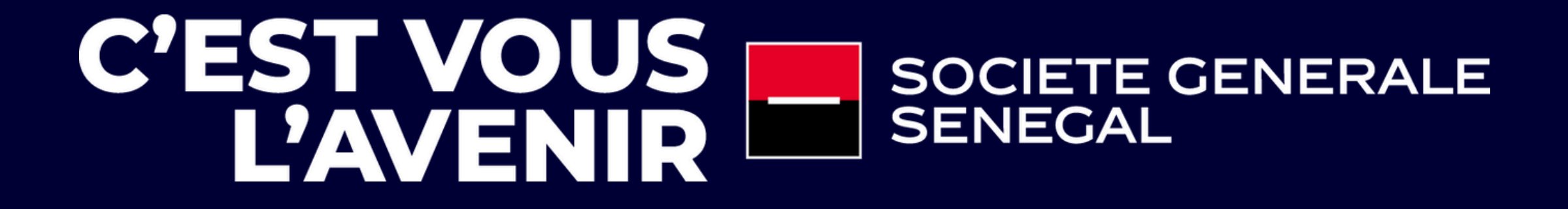